## NİTELİKLİ ELEKTRONİK SERTİFİKA (E-imza)

## YENİLEME BAŞVURUSU İÇİN YAPILMASI GEREKENLER

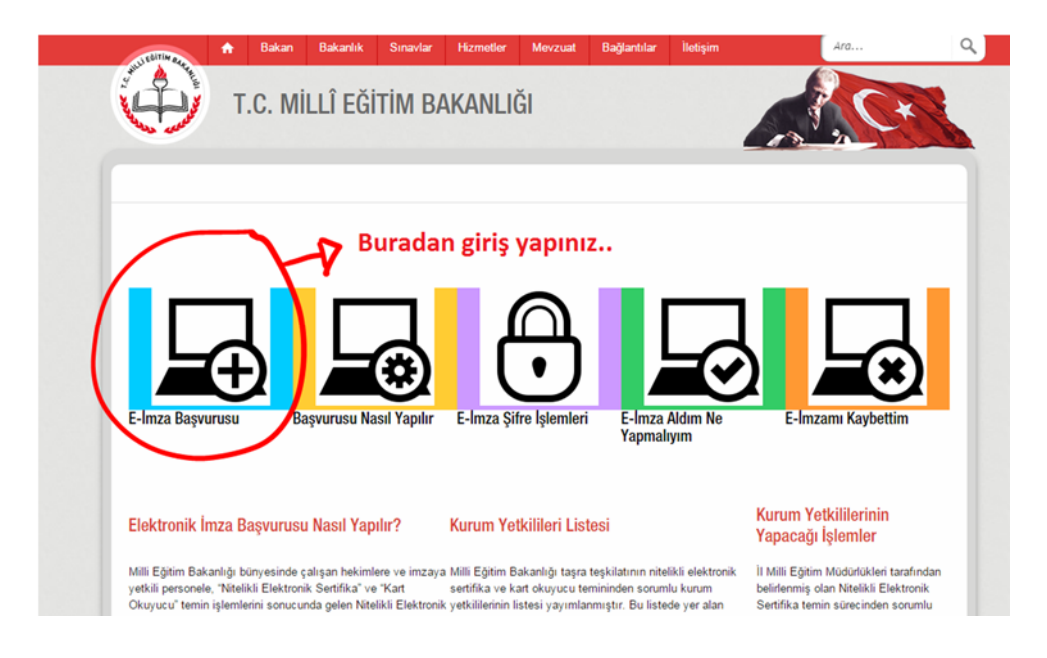

1- <u>www.meb.gov.tr/eimza</u> adresinden E-imza Başvurusu kısmına giriş yapınız..

2- Açılan arayüzdeki boş alanları doldurarak sisteme giriş yapınız..

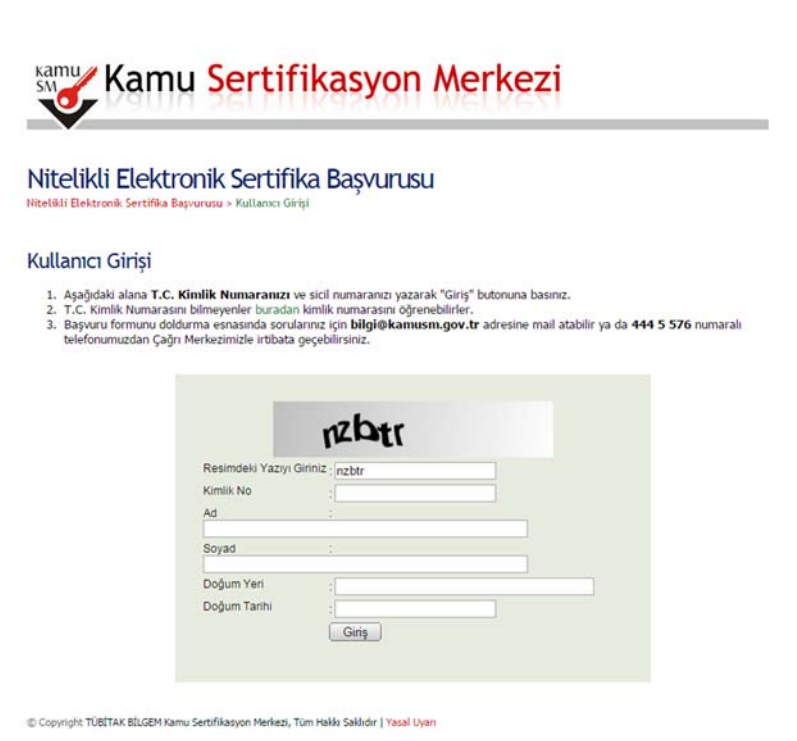

3- Bu adımda; açılan sayafada ki boş olan kısımları doldurunuz.. Başvuru nedenini yenileme olarak seçiniz .. Ve sayfanın sol alt köşesinden formunuzu onaylayınız..

| itelikli Elektronik Se                                                                 | ertifika Başvuru Formu                                                                                                    |
|----------------------------------------------------------------------------------------|----------------------------------------------------------------------------------------------------|
|                                                                                        |                                                                                                    |
| şvuru Formu                                                                            | The second second second second second second second second second second second second second second second s                         |
| Aşağıda yezili bütün bilgilerin doğru ol<br>bilgilere göre şahsıma bir nitelikli elekt | duğunu, aksi halde doğacak bütün zararlardan sorumlu olduğumu beyen ederim. Bu formdak<br>ronik sertifika hazırlanmaşını talep ederim. |
| Başvuru Bilgileri                                                                      |                                                                                                    |
| Kart Okuyucu Tipi                                                                      | Mini Kart Okuyucu Mini                                                                                                    |
| Sertifika Süresi                                                                       | S YII V CI                                                                                                    |
| Başvuru Nedenf                                                                         | Beçiniz V (*)                                                                                                    |
| Kisisel Bilgiler                                                                       | and one and the any outparts for their adjust street, age at                                                                           |
| Kimilk No                                                                              | ▶ <b>3</b>                                                                                                    |
| Adı                                                                                    |                                                                                                    |
| Soyadı                                                                                 |                                                                                                    |
| Doğum Yerl                                                                             | F                                                                                                    |
| Dogum Tarihi                                                                           | • p. L.                                                                                                    |
| Güvenlik sözcüğü nedir 7                                                               |                                                                                                    |
| Güvenlik sözcüğü (Tekrar)                                                              |                                                                                                    |
| Kurum Bilgileri                                                                        |                                                                                                    |
| Kurum Adı                                                                              | MEB MERKEZ TE \$KÎLATI                                                                                                    |
| Kurum Sicil No                                                                         | Kurum dat hatelt für lägfen kurumundala förtitinn papina.                                                                              |
| Calistigi Birlim                                                                       |                                                                                                    |
| Unvan                                                                                  | • <u> </u>                                                                                                    |
| Kurum / Birim Adresi                                                                   |                                                                                                    |
| h                                                                                      |                                                                                                    |
| liçe                                                                                   | Ilçe Seçiniz ♥ m                                                                                                    |
| Posta Kodu                                                                             | •n                                                                                                    |
| Iletişim Bilgileri                                                                     |                                                                                                    |
| Eposta                                                                                 | •r                                                                                                    |
| lş Telefonu                                                                            | Dahtit 🕨                                                                                                    |
| Cep Telefonu                                                                           | Mobili Operatör Tip 🕨 Beçiniz 🔍 🔿                                                                                                    |
| Ev Telefonu                                                                            | •                                                                                                    |
| Bilgt Kanah                                                                            | Epesta O SMS O Her likisi (E-pesta-SMS) (*)                                                                                            |
|                                                                                        |                                                                                                    |

4- Karşınıza gelecek olan ekranda Elektronik İmzalı kısmı seçiniz..

| Nitelikli<br>Nitelikli Elektro | i Elektronik Se<br>nik Sertifika Başıurusu > Kullı         | rtifika Başv<br>anıcı Girişi       | urusu               |                        |                                   |
|--------------------------------|------------------------------------------------------------|------------------------------------|---------------------|------------------------|-----------------------------------|
| Basvuru F                      | Formu ve Sertifika                                         | Sahibi Taahl                       | nütnamesi İm        | zalama Yönt            | teminin Belirlenme                |
| Doldurmuş-<br>aşağıdaki ye     | olduğunuz başvuru facmunu<br>öntemlerden birini seçerek in | ve buna ait FORM-DO<br>Azalayınız. | 1-042 Kamu SM Nitel | kli Elektronik Sertifi | va Sahibi Taahhütnames <b>'hi</b> |
| Vinter                         | n 1 : E İmmeli Bayamı                                      | North Party Party                  | Islah İmmalı D      |                        |                                   |
| rontes                         | n i t chincali başvuru                                     | jonesm 2 :                         | ыақ іпцаці рарус    | ru                     |                                   |
| -                              |                                                            |                                    |                     |                        | Adm                               |
|                                |                                                            |                                    |                     |                        |                                   |

5- Karşınıza gelecek olan ekranda imzanızı atarak **Nitelikli Elektronik Sertifika (e-imza) Yenileme Başvuru** işlemini tamamlamış olacaksınız.

| ĸ                      | Kamu                                                                                                    | Sertifikasyon Merkezi                                                                                                    |             |            |
|------------------------|----------------------------------------------------------------------------------------------------|----------------------------------------------------------------------------------------------------|-------------|------------|
| N <sup>1</sup><br>Nite | <b>itelikli Elektro</b><br>elikli Elektronik Sertifika Başvı<br>Aşağıdaki alanda işlem yapa<br>bilgisayara takılı olduğundar | nik Sertifika Başvurusu<br>uruşu - Kullanıcı Girişi<br>abilmek için elektronik imza sertifikanızın bilgisayarınıza <b>takılı olması</b> gerekmektedir.<br>n eminseniz aşağıda yer alan "İmzala" butonuna basınız. | . Sertifika | anızın     |
|                        |                                                                                                    | Kişisel Bilgileriniz                                                                                                    |             |            |
|                        | Kimlik Numarası                                                                                                    | see a                                                                                                    |             |            |
|                        | Adı Soyadı                                                                                                    |                                                                                                    |             |            |
|                        | Kurum                                                                                                    | MEB MERKEZ TEŞKİLATI                                                                                                    |             |            |
|                        | Kurumsal Eposta                                                                                                    | a 'tr                                                                                                    |             |            |
|                        | İmzalanan İç<br>Lütfen İmzalaı<br>Seçili Serti<br>A.                                                                         | ma Yapılacak Sertifikayı Seçiniz.<br>Ifika<br>Welki P Görüntüle Seç                                                                                                    | ^           |            |
|                        |                                                                                                    | Akıllı kart PIN kodunu giriniz   1 2 3   4 5 6                                                                                                    | ~           |            |
| 6 0                    | Copyright TÜ <b>BİT</b>                                                                                                    | 7 8 9   0 <sil< td=""></sil<>                                                                                                    |             | Adım : 6/6 |
|                        |                                                                                                    | Rakamları karıştır                                                                                                    |             |            |

Orhan AKDENİZ Bayburt İl Milli Eğitim Müdürlüğü Bilgi İşlem ve Eğitim Teknolojileri Şubesi BT İl Koordinatörü

| Nitelikli Elekt          | ronik Sertif            | fika Başvurusu                            |                                   |           |  |
|--------------------------|-------------------------|-------------------------------------------|-----------------------------------|-----------|--|
| Interna Devoluti Sercina | Desitorada - Hawanika y | da ty                                     |                                   |           |  |
| Başvuru Formu v          | ve Sertifika Sa         | hibi Taahhütnamesi İmzala                 | ama Yönteminin Bel                | irlenmesi |  |
| Doldurmuş olduğunuz t    | başvuru fermunu ve bu   | ina alt FORM-001-042 Kamu SM Nitelikli Ek | ektronik Sertifika Sahibi Taahhüt | iamesi'ni |  |
| agaguan yonemercer       | a cana selerer a seler  | hue.                                      | 1                                 |           |  |
| Yöntem 1 : E-İm          | nzalı Başvuru           | Yöntem 2 : Islak İmzalı Başvuru           |                                   |           |  |
|                          |                         | /                                         | 1                                 | Adm: 5K   |  |
|                          |                         |                                           |                                   | 10001-000 |  |